# IB-C02 CC-Link based controller User Manual

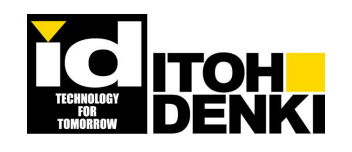

Ver 1.S.7 Created in July 2014

# ITOH DENKI CO., LTD

Thank you for purchasing ITOH DENKI products.

Read this manual to have good understanding before operating the product.

Also keep this manual readily accessible for reference.

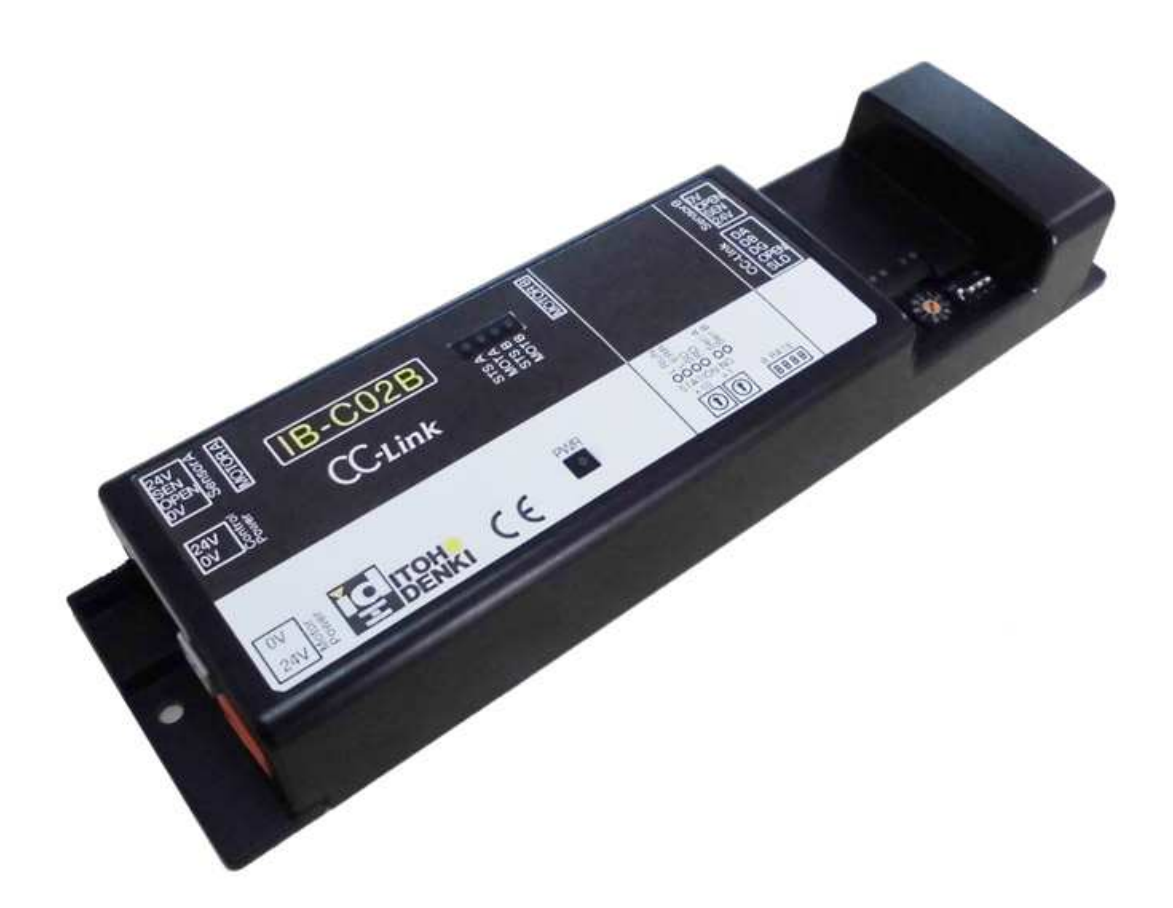

### Applicable MDR models

PM486FE, PM486FP, PM500FE, PM500FE, PM500FP, PM570FE, PM605FE, PMT42FE With or without build-in mechanical brake option

MDR stands for Motor Driven Roller or brushless dc motorized conveyor roller MDR is defined by Conveyor Equipment Manufacturers Association (CEMA) and Conveyors incorporating MDR is well recognized in material handling industry.

### **INDEX**

- 1. Safety Considerations
- 2. Power
- 3. Before Operation
  - 3-1 Installation
  - 3-2 Wiring
- 4. Functions
  - 4-1 Command chart
  - 4-2 Writing data
  - 4-3 Reading data
  - 4-4 Parameter setting
- 5. Operations
  - 5-1 Speed setting
  - 5-2 Motor direction
  - 5-3 Acceleration and deceleration
  - 5-4 Model selection
  - 5-5 Current limit
  - 5-6 Thermal error detection/Reset
  - 5-7 Brake mode selection
  - 5-8 Error Manual/Automatic recovery
  - 5-9 Motor drive mode selection
  - 5-10 Sensor noise elimination time
  - 5-11 Brake force boost for servo lock brake
  - 5-12 Upper current limit for servo lock brake
  - 5-13 Motor port output
  - 5-14 Motor stall time
  - 5-15 LED forcible control
- 6. Errors
  - 6-1 Error output
  - 6-2 Error classifications
  - 6-3 LED display
- 7. Servo Lock Brake
- 8. Dimensions
- 9. Specifications
  - 9-1 PC board specifications
  - 9-2 CC Link specifications
- 10. Troubleshooting
  - 10-1 Motor error
  - 10-2 Error messages regarding CC Link and solutions

### **Standard Accessories**

- IB-C02 (Main body)
- PCB mounting screws, nuts
   Cross recessed head screws : M4×15
   Hexagonal nuts : M4

### **Options**

- Power connector for motor drive (CN1) P/N WAGO231-302/026-000
- Power connector for control (CN5) P/N WAGO734-102
- CC-Link standard connector P/N : 35505-6000-B0M GF Manufacturer: 3M
- Terminal resistor connector P/N : 35T05-6M00-B0M GF Manufacturer: 3M
- Divider connector H shaped P/N : 35720-L200-B00 AK Manufacturer: 3M
- Sensor connector P/N: 37104-3122-000 FL Manufacturer: 3M Suggested cable for the sensor connector:  $0.14 \sim 0.3 \text{m}^2$  (AWG26 $\sim$ 24) Consult us if other cable is used.

### 1. Safety Considerations

-General description -

- Switch off the power before wiring, performing maintenance, or removing the unit from the conveyor, to avoid the risk of electrical shock or injury.
- Follow the local/national electrical codes and regulations (labor, safety, sanitary, electrical, etc.) where the product is installed.
- Operate this product within its intended design parameters and operating specifications to avoid the risk of electrical shock, injury, or fire.
- Do not disassemble, repair, or modify this product to avoid the risk of electrical shock or injury, damage to the product, and voiding the warranty.
- Use an external control device/circuit when connecting to this product's input or output signals for important connections or control. In the event of a product failure, the inputs or outputs may remain active and need to be bypassed.
- Do not wire a connector while it is attached to the product. Make sure all the wires are properly seated within the connector.
- Be careful not to drop the product or expose it to impact or pressure as damage may result.
- Make sure the surface to which the product is mounted is properly grounded.
- Make sure the conveyor frame and control box where the driver cards are mounted are grounded.
- Be careful not to have switching devices (relays, contactors, etc.), which may generate or induce noise, within close proximity of this product, its power line, or its signal lines.
- Any of electronic brake function is only operational while the product is powered.
- Make sure shut off power for motor power first and then shut off power for control. Data may not be saved properly.
- Do not remove any connections to the product while it is in operation. This may damage the product or shorten its lifetime.
- Do not shut off power while the motor is in operation. This may damage the product or

shorten its lifetime.

- Do not stand on conveyor while power is ON to avoid the risk of product failure, electrical shock, or injury.
- Do not physically force the MDR to rotate. This may damage the product or shorten its lifetime.

### 2. Power

- Switching power supply CN1: Motor drive (DC24V  $\cdot \ge 10A$  when 2 motors run)
  - CN5 : Control 1.3W per PC board required (without counting sensor current)
- Use separate power supply for CN1 (motor) and CN5 (control)
- \* For motor power, use stable power supply (24VDC  $\geq$  10A) that will not be affected by varying load. The power supply also need to be the one that will not activate protection for 20A peak current for 1msec.

### 3. Before Operation

#### 3-1 Installation

1) Make mounting holes in the conveyor frame to fit fixing holes in the product.

(See Dimensions in Chapter 9. for mounting holes dimensions)

The product's back place should be affixed to metallic plate to ensure heat dissipation.

Care must be paid to prevent metallic debris entry to the product.

- 2) Fix product tightly to the conveyor frame with supplied mounting screws and nuts with recommended fasten tightly torque 0.58Nm.
- 3) Refer to "Cable Wiring Manual" provided by CC-Link Partner Association (CLPA) for network.

#### 3-2 Wiring

- Wiring should be done while product is not powered.
- Wiring to the connectors should be done before it is inserted to the product.

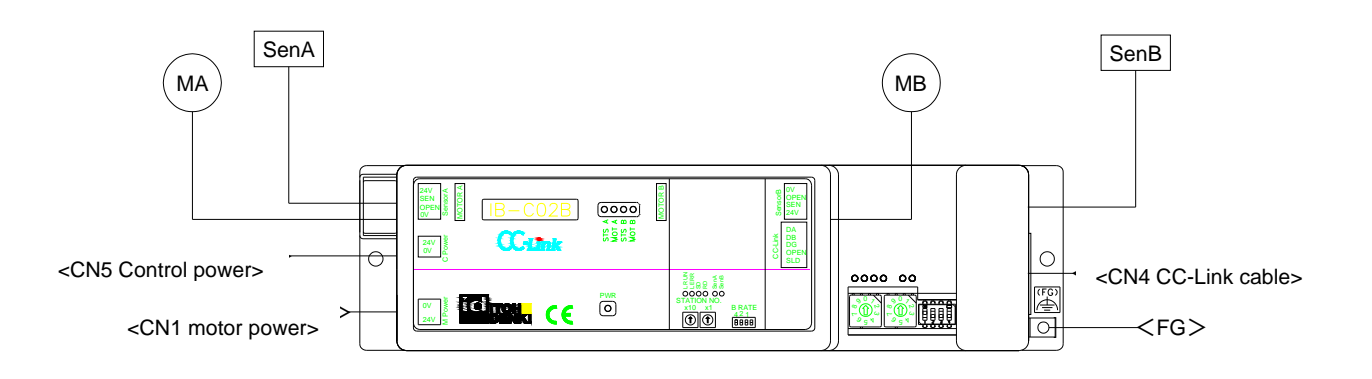

① Wire 24VDC and 0V to the motor power connector<CN1(2 poles)>

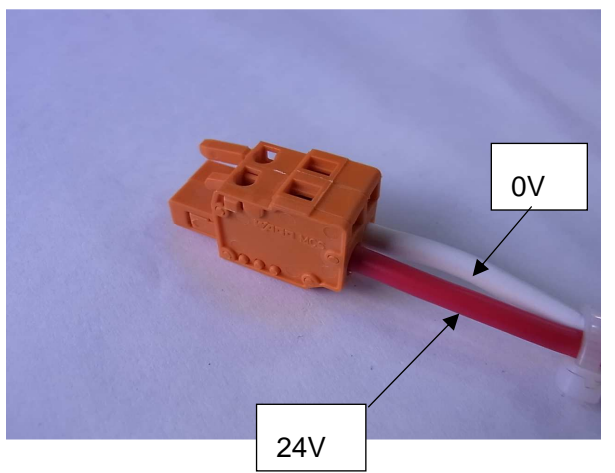

- \* Daisy chain wiring not accepted, as it may cause electrical shock, short-circuit or damage for exceeding 16A connector capacity.
- \* Wire membrane needs to be removed for 7mm long from the edge.
- \* Wire 24V and 0V correctly.
- \* Do not wire while connector is inserted.

2 Wire 24VDC and 0V to the control power connector<CN5(2 poles)>.

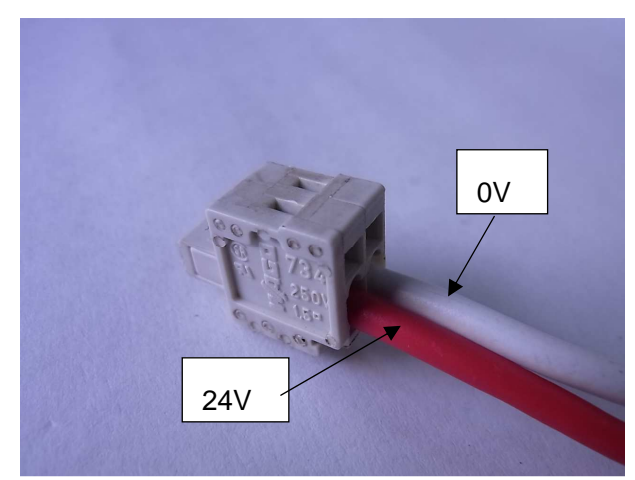

- \* Daisy chain wiring not accepted as it may cause electrical shock, short-circuit or damage for exceeding 16A connector capacity.
- \* Wire membrane needs to be removed for 7mm long from the edge.
- \* Wire 24V and 0V correctly.
- \* Do not wire while connector is inserted.

③ Wire 24VDC and 0V to the sensor connector <CN2,CN3(4 poles)>

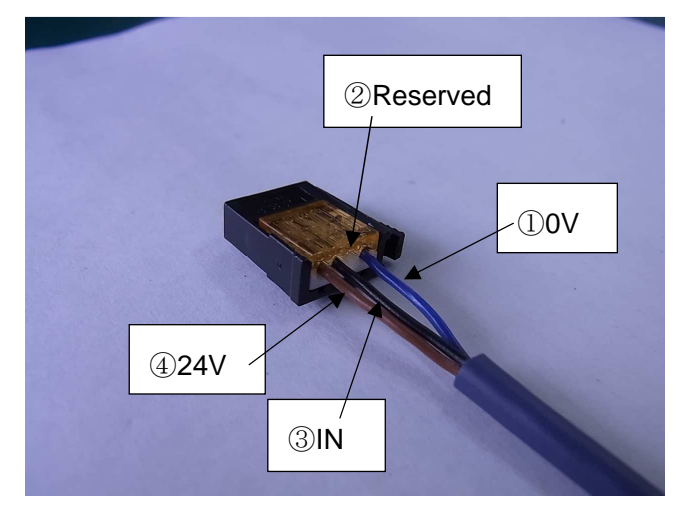

\* Wiring order is 24VDC, input, reserved, 0V viewed from the left.

④ Wire SLD,DG,DB and DA to the CC-Link connector <CN4 (5 poles)>

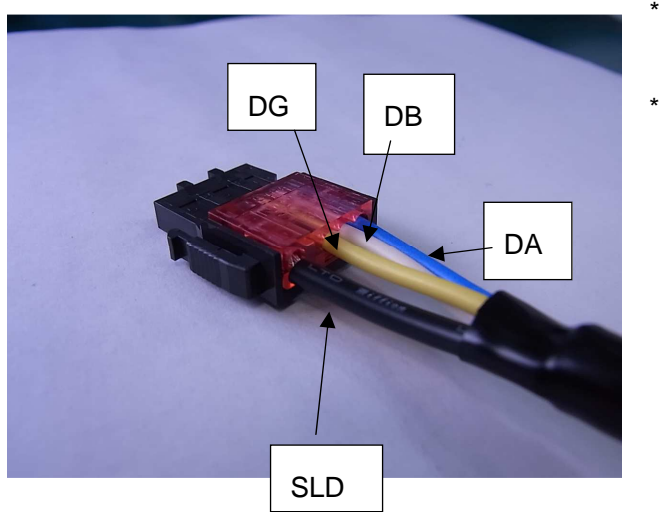

- \* Wire SLD, Reserved, DG, DB, DA in order.
- \* Use specific CC-Link cable for wiring.

### 4. Functions

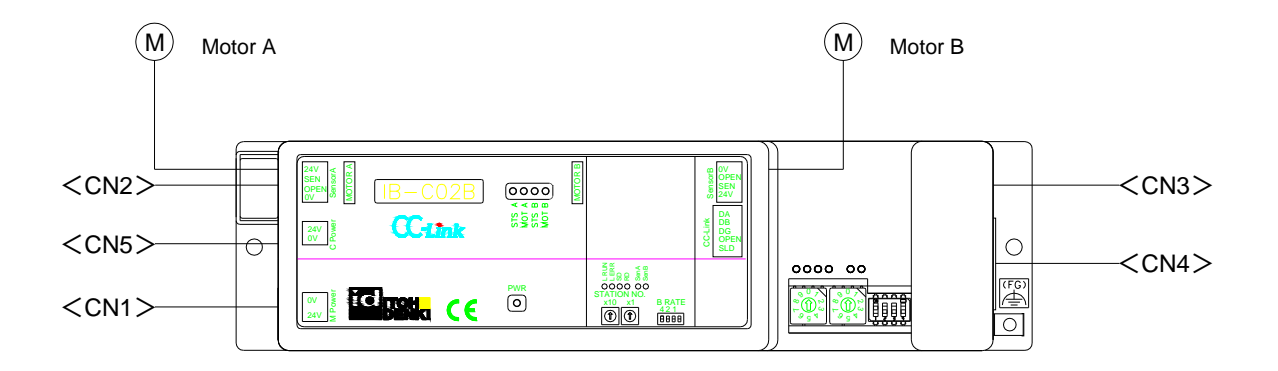

SW1 Baud rate setting

| 1<br>Baud rate | 1   | 2   | 3   |
|----------------|-----|-----|-----|
| 156kbps        | OFF | OFF | OFF |
| 625kbps        | OFF | OFF | ΟN  |
| 2.5Mbps        | OFF | ΟN  | OFF |
| 5Mbps          | OFF | ΟN  | ΟN  |
| 10Mbps         | O N | OFF | OFF |

\* SW1-4 is not used. Switching SW-4 won't change anything.

SW2, SW3 are for setting station number

- SW2 = ones place
- SW3 = tens place

(example)

| (exam              | pie) |    |  |  |  |  |  |
|--------------------|------|----|--|--|--|--|--|
| SW3 SW2 Station No |      |    |  |  |  |  |  |
| 0                  | 3    | 3  |  |  |  |  |  |
| 2                  | 7    | 27 |  |  |  |  |  |

- \* Station number needs to be set between 1 and 64.
- \* Station number needs to be set between 1 and 42 in case structure is made only with remote device stations. In case of mixed structure, station number can be up to 64 maximum.

\* Setting statioin number to 0 or beyond 64 is recognized as error and L ERR. LED illuminates.

#### Initialization

Because this unit does not require initialization, flag to require initialization data process, flag to complete initialization data process, flag to complete initialization data setting, and flag to require initialization data setting are invalid. Remote station Ready becomes ON after power is injected.

#### PLC

- We recommend the use of Mitsubishi PLC.
- In case Mitsubishi ladder programming software (GX Works2, etc) is not used, CSP data may not be used.
- In case CSP data cannot be used, parameter settings need to be done by ladder programming.

| <u>Cc</u> | mmand   |            |                                   |
|-----------|---------|------------|-----------------------------------|
|           | Command | sub comman | Function                          |
|           | 0x01    | 0x01       | CW acceleration                   |
|           | 0x02    | 0x01       | CCW acceleration                  |
|           | 0x03    | 0x01       | CW deceleration                   |
|           | 0x04    | 0x01       | CCW deceleration                  |
|           | 0x05    | 0x01       | Stall time                        |
|           | 0x06    | 0x01       | Motor CPU Ver                     |
|           | 0x07    | 0x01       | Servo lock brake boost value      |
|           | 0x08    | 0x01       | Current limit value               |
|           | 0,00    | 0x01       | Thermal error detection           |
|           | 0.09    | 0x02       | Thermal error reset               |
|           | 0x0A    | 0x01       | Motor port output                 |
|           | 0x0B    | 0x01       | Motor drive mode                  |
|           | 0x0C    | 0x01       | Brake mode selection              |
|           | 0x0D    | 0x01       | Error - Manual/Automatic reset    |
|           | 0x0E    | 0x01       | ervo lock brake upper current lir |
|           | 0x0F    | 0x01       | Status reasing                    |
|           | 0x11    | 0x01       | Status clear                      |
|           | 0x14    | 0x01       | Motor LED forcible cotrol         |
|           |         | 0x01       | MSM measured data 1               |
|           |         | 0x02       | MSM measured data 2               |
|           | 0.45    | 0x03       | MSM measured data 3               |
|           | UXIS    | 0x04       | MSM measured data 4               |
|           |         | 0x05       | MSM measured data 5               |
|           |         | 0x06       | MSM mode                          |
|           | 0.46    | 0x01       | Acceleration setting              |
|           | UXIO    | 0x02       | Deceleration setting              |
|           | 0x17    | 0x01       | Calculated life value reading     |
|           |         | 0x01       | Speed 1                           |
|           | 0,20    | 0x02       | Speed 2                           |
|           | UXZU    | 0x03       | Speed 3                           |
|           |         | 0x04       | Speed 4                           |
|           | 0x21    | 0x01       | Sensor noise elimination time     |
|           | 0x22    | 0x01       | PC board Version                  |
|           | 0x23    | 0x01       | Model selection                   |

#### 4-1 Command chart

\* marked are validated only when power is injected.

- \* Parameter set values are reflected (validated) when power is re-injected after power is once switched off.
- \* Set parameters on parameter setting display in GX Works2, and write the values in the PCboard.
- \* Stall time is fixed and cannot be changed.
- \* Acceleration/deceleration setting is automatically set in accordance with the motor turning direction and speed setting.

#### 4.2 Writing Data

Bit control

|     | Motor A                                                           |         |         |         |             |       |         |        |
|-----|-------------------------------------------------------------------|---------|---------|---------|-------------|-------|---------|--------|
|     | 7                                                                 | 6       | 5       | 4       | 3           | 2     | 1       | 0      |
| RY0 | Speed 4                                                           | Speed 3 | Speed 2 | Speed 1 | Error clear | Reset | CCW RUN | CW RUN |
| RY1 | System area                                                       |         |         |         |             |       |         |        |
|     | Motor B                                                           |         |         |         |             |       |         |        |
|     |                                                                   |         |         |         |             |       |         |        |
|     | F   E   D   C   B   A   9   8                                     |         |         |         |             |       |         | 8      |
| RY0 | Speed 4 Speed 3 Speed 2 Speed 1 Error clear senD/R CCW RUN CW RUI |         |         |         |             |       |         |        |
| RV1 | System area Initialization request                                |         |         |         |             |       |         |        |
|     |                                                                   |         |         |         |             |       |         |        |

- \* Functions are assigned by bit to Motor A and Motor B respectively as the above table.
- \* If more than 2 poitns are set to 1, speed 1 has highest priority: Speed > speed 2 > speed 3 > speed 4
- \* To change the motor turning direction, first change the bit from 1 to 0, then set 1 to RUN on reversing direction.

| Command     | Content                                   |
|-------------|-------------------------------------------|
| CW RUN      | MDR turns for CW direction                |
| CCW RUN     | MDR turns for CCW directions              |
| Reset       | IB-C02 board is reset                     |
| senD/L      | Selection of dark or light operate sensor |
| Error clear | Clear the error when arises               |
| Speed 1-4   | Selection of motor speed                  |

Set to "1" for the item to use in case of bit control.

\* If particular speed is not set, speed 1 applies.

System area

| - )                    |                                      |
|------------------------|--------------------------------------|
| Command                | Content                              |
| Initialization request | Flag to set for setting initial data |

Word control

|      | F-8         | 7-0        | Axis |
|------|-------------|------------|------|
| RWw0 | Sub command | Command No | ٨    |
| RWw1 | Data 2      | Data 1     | A    |
| RWw2 | Sub command | Command No | D    |
| RWw3 | Data 2      | Data 1     | D    |

\* See command chart for command and sub command number to write.

 $<\!\! {\rm example}\!>$ 

In case Motor A current limit value is changed Enter RWw0 = 0x0108 RWw1 = 0x0003 and value in the PC board is changed. However, in case the same command is repeatedly written, change the sub command number to the one that is not found in the command chart.

\* Set command and data in case of Word control.

#### 4-3 Reading Data

Bit control

|     | Motor A         |   |   |                 |   |                           |            |        |
|-----|-----------------|---|---|-----------------|---|---------------------------|------------|--------|
|     | 7               | 6 | 5 | 4               | 3 | 2                         | 1          | 0      |
| RX0 |                 |   |   |                 |   | Error                     | Motor info | Sensor |
| RX1 | System area     |   |   |                 |   |                           |            |        |
|     | Motor B         |   |   |                 |   |                           |            |        |
|     | F E D C B A 9 8 |   |   |                 |   |                           |            | 8      |
| RX0 |                 |   |   |                 |   | Error                     | Motor info | Sensor |
| RX1 | System area     |   |   | Remote<br>Ready |   | Initial setting completed |            |        |

\* Motor A and B performs the functions as assigned by Bit in the above table.

| Command    | Content                     |
|------------|-----------------------------|
| Sonsor     | Sensor status for each axis |
| Sensor     | 1 means sensor ON           |
|            | Motor status of each axis   |
| Motor info | 1: Motor runs               |
|            | 0: Motor stops              |
|            | Error status of each axis   |
| Error      | 1: Error exists             |
|            | 0: normal                   |

\* Bit changes to follow the changes on PC board.

"1" stands for On status on bit control.

#### System area

| Command                | Content                                          |
|------------------------|--------------------------------------------------|
| Initial setting comple | Flag to complete the setting of transmitted date |
| Remote Ready           | Flag allowing operation                          |

Word control

|      | F-8         | 7-0        | Axis |
|------|-------------|------------|------|
| RWr0 | Sub command | Command No | ۸    |
| RWr1 | Data 2      | Data 1     | A    |
| RWr2 | Sub command | Command No | D    |
| RWr3 | Data 2      | Data 1     | D    |

\* Word control allows the retrieval of command number and data to read.

<example>

To retrieve the version number of motor CPU of Motor B:

Enter RWw2 = 0x0106 RWw3 = 0x0000 Then, CPU returns value

RWr2 = 0x0106 RWr3 = 0x0011 is retrieved

However, in case the same command is repeatedly written, change the sub command to the number that does not exist in command chart.

Bit and Word assignment for each station are visually obtained by o marked icon.

| MELSOFTシリーズ GX Works2 D:¥CC-Link資 | 料¥マスタブログラム<br>換/コンパイル(の) | ¥IB-C02OFUKU.gxw - [デバイ<br>モデル0、 オンモイン(の)、 デル | (ス/バッファメモリー括モニタ-1)        | ∧ # ¬/µ)      |                                   |
|-----------------------------------|--------------------------|-----------------------------------------------|---------------------------|---------------|-----------------------------------|
|                                   |                          | ·····································         | 11時間 2単母 9,100 949(5)(2)  | ··(b)(b)      | - 5                               |
| 🛃 🗉 🗐 🖼 🌠 🎆 😰 🏠 🖬                 | パラメータ                    | *                                             | • 3                       |               |                                   |
| ナビゲーション <b>平 ×</b>                | 🔒 [PRG]読出 M              | AIN (読み取り専/ 🏭 デバ                              | イス/パッファメモリー × MC:N0 [PRG] | 批 PARA (読み    | 4 Þ                               |
| ロジェクト                             | _ รี/หัน                 |                                               |                           |               |                                   |
| • 🖪 🖄 🖗 🖻 🐴 •                     | 『デバイス名図】                 | (100                                          | ▼ TC設定値参照先                | 参照(R)         |                                   |
|                                   | ○ バッファメモリ(M)             | ユニット先頭(山)                                     | 🛫 (165集) アドレス(A)          | ▼ 16〕進 ▼      |                                   |
| B B ネットワークパラメータ                   |                          | 表示形式                                          |                           |               |                                   |
| Ethernet / CC IE / MELSECNET      | 現在値変更(G)                 | 2 👿 🕼 32 33 64 8                              | St 10 16 詳細() 開火() 保存(S)  | コメント表示しない     |                                   |
|                                   |                          |                                               |                           |               |                                   |
| インテリジェント機能ユニット                    |                          | 1 2 0 0 0 8 3 0 7 0 0                         | 4 5 2 1 0                 |               |                                   |
| グローバルデバイスコメント                     |                          |                                               |                           |               |                                   |
| S ノロクラム設定<br>ペ プログラム部品            |                          |                                               |                           |               |                                   |
| プログラム                             | -                        |                                               |                           |               |                                   |
| MAIN                              |                          |                                               |                           |               |                                   |
|                                   |                          |                                               |                           |               |                                   |
| 夏 デバイスメモリ                         | 1                        |                                               |                           |               |                                   |
| 豊 デバイス初期値                         | -                        |                                               |                           |               |                                   |
|                                   |                          |                                               |                           |               |                                   |
|                                   | -                        |                                               |                           |               |                                   |
|                                   | 1                        |                                               |                           |               |                                   |
| プロジェクト                            | -                        |                                               |                           |               |                                   |
| ユーザライブラリ                          | -                        |                                               |                           |               |                                   |
| 接続先                               |                          |                                               |                           |               |                                   |
| *                                 |                          |                                               |                           |               |                                   |
| •                                 | 日大西                      | EXTERN .                                      | 0031105                   | AB            | CAD N                             |
| 9 👩 👩 🖉 💆                         | UA48                     | 9.0040                                        | QUSODE                    | =®<br>■ A般警參⑦ | саря др<br>Кана + 🔺 🏴 🛱 🎦 🏡 12:55 |
|                                   |                          |                                               |                           |               |                                   |

Device assignment box display comes up. Choose the top I/O Number and assigned device number and content shows up. Confirm them while ladder program is made.

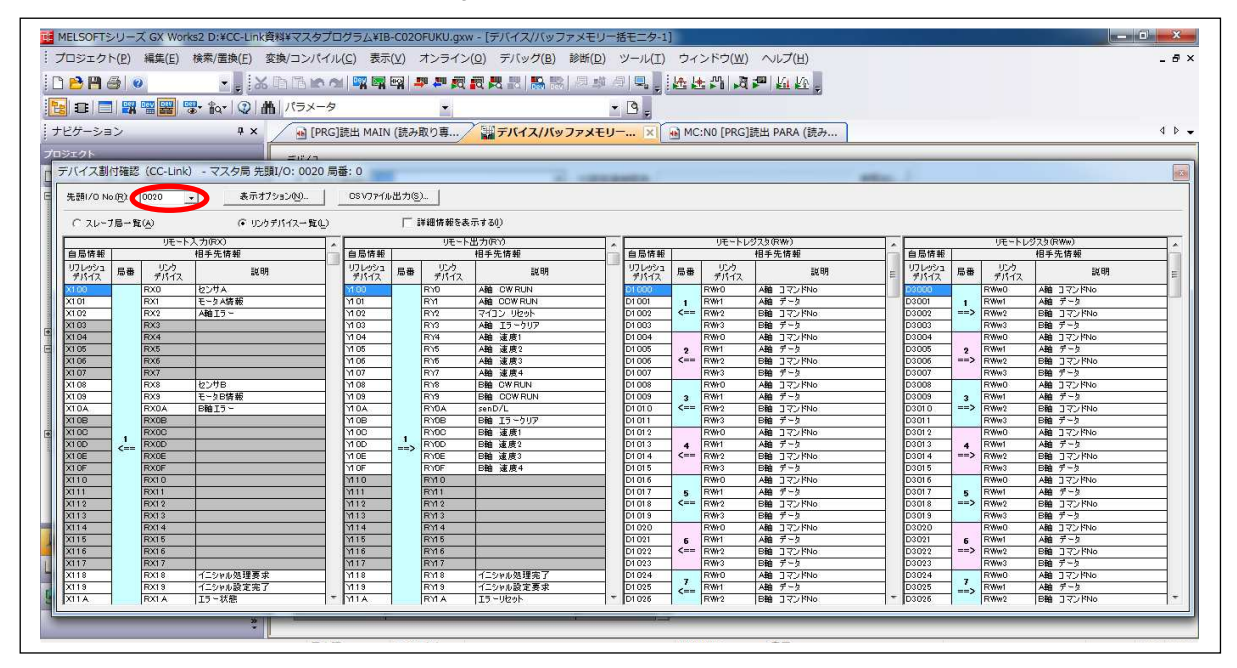

#### 4-4 Parameter setting

In case, GX Works 2 is used:

Profile register the CSP file of ITOH DENKI P/N IB-C02.

Registration can be done through "Tool"  $\Rightarrow$  "Profile registration"

Choose CC-Link structure setting from the network parameters.

| 🦉 MELSOFTシリーズ GX Works2 D:¥CC-Link資料¥マスタブログラム¥IB-C020FUKU.gxw - [ネットワークパラメータ CC-Link 一覧設定] |                                                                                              |                            |            |                   |                |       |   |    |       |
|--------------------------------------------------------------------------------------------|----------------------------------------------------------------------------------------------|----------------------------|------------|-------------------|----------------|-------|---|----|-------|
| : プロジェクト(P) 編集(E) 検索/置換(E) 話                                                               | を換/コンパイル(⊆) 表示(⊻) オンラ                                                                        | ライン(Q) デバッグ(B) 診断          | (D) ツーハ    | (I) ウィンドウ(W) へル   | プ(出)           |       |   |    | _ # × |
| D 🖻 🖪 🕘 🔹 📲 🛃 🐱                                                                            | 10 13 ko al 🔤 🖬 🖼 🚚 🖉                                                                        |                            | 感得 9       | ■ 医胚的 肉押 !        | <u>a ka</u> .  |       |   |    |       |
| 🔁 🗈 🔳 🖼 🖷 🔡 🐨 🌚 🛔                                                                          | N パラメータ                                                                                      | -                          | - 3        |                   |                |       |   |    |       |
| ナビゲーション # ×                                                                                | 2ダーション キメ データ種別銀行 MAIN (読み取り算 副デバイズバッファメモリー括 M MC:N0 [PRG]読出 PARA (読み 2 ネットワークパラメータ C ×) イト・ |                            |            |                   |                |       |   |    |       |
| 705725                                                                                     |                                                                                              |                            |            | Industry Partners | and the second | 64    |   |    |       |
| Design B. GLB                                                                              | ユニットヤ文研  1 ▼ 村文 フランク:                                                                        | 設定なし I▼ 局価報をCC-            | -Unk構成ワイ)  | ドワで設定する           |                | 12.12 | 1 |    |       |
|                                                                                            |                                                                                              | 1                          |            | 2                 |                | 3     | 4 |    |       |
| 日 🚯 パラメータ                                                                                  | 先頭I/ONo.                                                                                     | 41 //L TR (44)             | 0020       |                   |                |       |   |    |       |
|                                                                                            | 都力作語文定                                                                                       | 朝鮮語知道                      |            |                   |                |       |   |    |       |
| 日 (3) ネットワークパラメータ                                                                          | 種別 ゴートロントログロル                                                                                |                            | -          |                   | -              | • •   |   |    |       |
| Ethernet / CC IE / MEI SECNET                                                              | テージリング種類リ                                                                                    | マスタ内にPUハラメータ目動度E動の         | •          |                   | -              |       |   |    |       |
| IPI CC Link                                                                                | 七一下設定                                                                                        | 7t-rxyr-ver.1t-r           | 40         |                   | •              |       |   |    |       |
| 6-8 CC-CITIK                                                                               | ** 1 (1)                                                                                     | -                          | 92<br>V100 |                   |                |       |   |    |       |
| 「「」のモートバスワート                                                                               | 11- LUIDON                                                                                   | -                          | X 100      |                   |                |       |   |    |       |
|                                                                                            | 9E=PED/(RT)                                                                                  | -                          | D1000      |                   | -              |       |   |    |       |
| - 1 グローバルデバイスコメント                                                                          | 9T-PD9A9(KWI)                                                                                | -                          | D2000      |                   | _              |       |   |    |       |
| 由 🔚 プログラム設定                                                                                |                                                                                              | -                          | 0.000      |                   | -              |       |   |    |       |
| 白 🥂 プログラム部品                                                                                | Var 3(12-k=k=t=/0x)                                                                          |                            |            |                   | -              |       |   |    |       |
|                                                                                            | Var 2015 v k1 (57 /b/b/Wr)                                                                   | -                          |            |                   |                |       |   |    | -     |
|                                                                                            | Ver 2117-51/272/2000                                                                         | -                          |            |                   |                |       |   |    |       |
|                                                                                            | 特殊リレー(SB)                                                                                    |                            | SBO        |                   |                |       |   |    |       |
| PARA                                                                                       | 113.470 (30)                                                                                 | -                          | SWO        |                   |                |       |   |    |       |
|                                                                                            | リトライ同時                                                                                       |                            | 3          |                   |                |       |   |    |       |
| 回 🐻 デバイスメモリ                                                                                | 自動復列台数                                                                                       | 2                          | 1          |                   |                |       |   |    |       |
| 一 👼 デバイス初期値                                                                                | 待槻マスタ局番号(*1)                                                                                 |                            |            |                   |                |       |   |    |       |
|                                                                                            | CPUダウン指定                                                                                     | 停止                         | *          |                   | -              | *     |   |    |       |
|                                                                                            | スキャンモード指定                                                                                    | 非同期                        | *          |                   | -              | *     |   | -  |       |
|                                                                                            | ディレイ時間設定                                                                                     |                            | 0          |                   |                |       |   |    |       |
|                                                                                            | 局情報設定                                                                                        | CC+Link構成設定                |            |                   |                |       |   |    |       |
|                                                                                            | リモートデバイス局イニシャル設定                                                                             | T me and the second second |            |                   |                |       |   |    |       |
| J プロジェクト                                                                                   | 割込み設定                                                                                        | 割込み設定                      |            |                   |                |       |   |    |       |
|                                                                                            | •                                                                                            |                            | ~~~~       |                   |                |       |   | •  |       |
| 🛶 ユーザライブラリ                                                                                 |                                                                                              |                            |            |                   |                |       |   |    |       |
| 🤩 接続先                                                                                      | (*1) 本項目は、CC-Link構成ウィンドウから                                                                   | 自動的に設定される項目です。             |            |                   |                |       |   |    |       |
| »                                                                                          | 必須設定(未調                                                                                      | (定/設定済み) 必要に応じ             | 設定( 未設定    | / 設定済み)           |                |       |   |    | -     |
|                                                                                            | 日本語 ラベルなし                                                                                    |                            |            | Q03UDE 自          | 局              |       |   | CA | P NUM |

- Choose the unit to be set. Right click and choose online, then choose "parameter process of the slave station"
- Parameter process in the slave station show up. Set parameter writing.
- · Choose command to set and enter writing value.

| 行する処理(M) II |             | 19            | (本市(二)の二) | 1. 5 <del>5 3</del> \$23.70 | ±- <del>/</del> |      |                    | _   |
|-------------|-------------|---------------|-----------|-----------------------------|-----------------|------|--------------------|-----|
| 119 WEFE    | 7.7 1 1 2 A |               |           | 「少を書き込み                     | £90             |      |                    |     |
|             |             |               | 1         |                             |                 |      |                    |     |
| - パラメータ情報   |             | A114/-1-101-1 |           |                             |                 |      |                    |     |
| チェックしたパラメー  | タが選択された処理   | の対象になります。     | ,<br>,    |                             |                 |      |                    |     |
| 全選択(A)      | 全解除(L)      |               |           |                             |                 |      |                    |     |
|             |             | 初期值           | 読出値       | 書込値                         | 設定範囲            | 単位   | 1. XBA             |     |
| SS          |             |               |           |                             |                 |      |                    |     |
| A軸 スロ       | ースタートCW     | 0             | 3         |                             | 0~255           | msec | ○×10=□msec 例)200   | < = |
| A軸 スロ・      | ースタートCCW    | 0             |           |                             | 255             | msec | ○×10=□msec 例)202   | ~   |
| A軸 スロ       | ースタート設定     | SS OFF        |           |                             |                 |      | OFF、時間、加速を選択し      | Ĩ,  |
| B軸 20       | ースタートOW     | 0             |           |                             | 0~255           | msec | ○×10=□msec 例)200   | <   |
| B軸 入口       | ースタートCOW    | 0             | Ĩ.        |                             | 0~255           | msec | ○×10=□msec 例)202   | ĸ   |
| B軸 지미       | ースタート設定     | SS OFF        |           |                             |                 | i.   | OFF、時間、加速を選択し      | 5   |
| SD          |             |               | 10        |                             |                 |      |                    |     |
| A軸 スロ       | ーダウンCW      | 0             |           |                             | 0~255           | msec | ○×10=□msec 例)202   | ~   |
| A軸 スロ・      | ーダウンCOW     | 0             | 3         |                             | 0~255           | msec | ○×10=□msec 例)200   | ~   |
| A軸 スロ・      | ーダウン設定      | SD OFF        |           |                             |                 |      | OFF、時間、加速を選択し      | Ji. |
| mtt n-      | RAN AW      | 0             |           | -                           | 0- 000          |      | 10 V 10-0- /60 00- | 2   |

 $\cdot$  Click the left end check box(es) of the parameter to send.

|     | A軸 スロースタートCW1                                                                           | 0×0000                                                                                 | 0x0001~0xFFFF  | sec             | <0x②①>2byte入力0. |
|-----|-----------------------------------------------------------------------------------------|----------------------------------------------------------------------------------------|----------------|-----------------|-----------------|
|     | A軸 スロースタートCW2                                                                           | 0×0000                                                                                 | 0x0001~0xFFFF  | sec             | <0x④③>2byte入力0. |
|     | A軸 スロースタートCCW1                                                                          | 0×0000                                                                                 | 0×0001~0×FFFF  | sec             | <0x②①>2byte入力0. |
|     | A軸 スロースタートCOW2                                                                          | 0×0001~0×FFFF                                                                          | sec            | <0x④③>2byte入力0. |                 |
|     | B軸 スロースタートCW1                                                                           | 0x0000                                                                                 | 0×0001~0×FFFF  | sec             | <0x②①>2byte入力0. |
|     | B軸 スロースタートCW2                                                                           | 0×0000                                                                                 | 0×0001~0×FFFF  | sec             | <0x④③>2byte入力0. |
|     | B軸 スロースタートCCW1                                                                          | 0×0000                                                                                 | 0×0001~0×FFFF  | sec             | <0x②①>2byte入力0. |
|     | B軸 スロースタートCCW2                                                                          | 0×0000                                                                                 | 0×0001~0×FFFF  | sec             | <0x@③>2byte入力0. |
| SD  |                                                                                         |                                                                                        |                |                 |                 |
|     | A軸 スローダウンCW1                                                                            | 0×0000                                                                                 | 0×0001~0×FFFF  | sec             | <0x②①>2byte入力0. |
| 171 | Aまゆ ユロ・ どうとういう                                                                          | 0.0000                                                                                 | 0.0001- 0.5555 |                 | 1/0. 3 m 1 0    |
| 処理: | オブション                                                                                   |                                                                                        |                |                 |                 |
| 処理: | オプション<br>                                                                               | 選択した処理には                                                                               | オブションはありません。   |                 |                 |
|     | オプション<br>-ト入出力・リモートレジスタがリフレ<br>の接続先しを使用してシーケンサロ<br>シンサロロに書き込まれているパラ<br>」上に内容が表示されていない項目 | 選択した処理には<br>ッシュされているデバイスの値が書<br>っしにアクセスします。接続先が問<br>メータを元に処理を行います。<br>目に関する情報は、マニュアルを参 | オブションはありません。   |                 |                 |

• Press "Execution" button and the value is written in the PC board.

#### **Cautions:**

- \* Before execution, check mark must be left in the check box to retrieve parameter.
- \* Some items may not be divided for Motor A and B. In case there's no division, write and read at Motor A side.
- \* While in Motor A writing setting, choosing and writing parameters on Motor B won't be reflected to Motor B indeed. Write only to the selected motor.
- \* Parameter reading and writing cannot be done while error exists. Remove the cause of error to reset, then restart.
- \* To write parameters, make sure the connected CPU is in STOP mode.

• In case the same settings are applied to other station(s)

1 Date storage

| 名称                                                        | <b>补刀其</b> 们直                                                       | 読出値                          | 書込値                                     | 設定範囲      | 単位         | 說明                    |
|-----------------------------------------------------------|---------------------------------------------------------------------|------------------------------|-----------------------------------------|-----------|------------|-----------------------|
| ✓ A軸 機種設定                                                 | FE/GE                                                               |                              | 未接続                                     |           |            | FE/GE, FS/GS, FP/GP   |
|                                                           | FE/GE                                                               | -                            | FP/GP                                   |           | -          | FE/GE, FS/GS, FF/GP7  |
|                                                           | 4.00A                                                               |                              | 5.00A                                   |           | - H        | 0.20~4.0円 104受け首方から言文 |
|                                                           | 4.00 <del>M</del>                                                   | -                            | 1                                       | <u>.</u>  | - 10<br>10 | (自)見れる。0000 1162時からま  |
|                                                           | 90°C                                                                | -                            |                                         | 2         | 10<br>10   | 接山/5~05°C 1165防h      |
|                                                           | 90°C                                                                |                              |                                         | -         |            | 復帰40~90°C 11段時かる      |
|                                                           | 95°C                                                                |                              |                                         |           | -<br>0     | ▲出45~95℃ 11£98時かる     |
| □ A軸 停止種別                                                 | ショートブレー                                                             |                              |                                         |           |            | ブレーキ語定                |
| ✓ B軸 停止種別                                                 | ショートブレー                                                             |                              | サーボロックブ                                 |           |            | ブレーキ設定                |
| A軸Tラー解除設定                                                 | 自動                                                                  |                              |                                         |           | -          | サーマル、ロック、未接続工         |
| Data + 2. 278454                                          | 10 th                                                               |                              |                                         |           |            | H. 31 0.5 + 12/27     |
| □ 選択可能なパラメータのみを<br>「読出値」を全りり                              | (R)                                                                 | 「書込伯                         | 直」を全クリア(C)                              | I         |            | ,                     |
| □ 選択可能なパラメータのみを<br>「読出値」を全クリフ<br>処理オプション                  | 大(R)                                                                | 「書込信                         | 直」を全クリア(C)                              |           |            | ,                     |
| □ 選択可能なパラメータのみを<br>「読出値」を全クリう<br>処理オブション リモート入出力・リモートレジスタ | (R)<br>表示(D)<br>(R)<br>(R)<br>(R)<br>(R)<br>(R)<br>(R)<br>(R)<br>(R | 「書込(i<br>した処理(こは)<br>(イスの値が書 | 直」を全クリア(C)<br>オブションはありません<br>き換わる場合があり; | Jo<br>ŧţ. |            |                       |

#### \* Press "Export" to store data after all the settings are completed.

#### **2 Data retrieval**

\* Choose the station to write data, and press "Import" to choose the stored data to retrieve.

|       | ▲<br>▼<br>■                           | パラメータ情報<br>チェックしたパラメータが選択された処:<br>全選択(a) 全部路(1)                                                                                                    | 理の対象になります。                                        |                     |            |      |                   |                                                                                                    | * |                                                                           |  |  |
|-------|---------------------------------------|----------------------------------------------------------------------------------------------------|---------------------------------------------------|---------------------|------------|------|-------------------|----------------------------------------------------------------------------------------------------|---|---------------------------------------------------------------------------|--|--|
| 1ELSE |                                       | 土油 (小) 上中+小(小)     名称     合軸 機種設定     日軸 機種設定     日軸 機種設た     日軸 機種意た     石軸 過電流検出     日軸 過電流検出     A軸 通電流検出     A軸 資源温度                                                                         | お刀其所値<br>FE/GE<br>FE/GE<br>4.00A<br>4.00A<br>90°C | 読出値                 | 書込値        | 設定範囲 | 単位<br>A<br>A<br>C | 説明<br>FE/GE、FS/GS、FP/GPか<br>FE/GE、FS/GS、FP/GPか<br>025~40A 164段階から設立<br>025~40A 164段階から設立<br>(復)準40~90℃ 1145階から)                            | • | フ)<br>子台タイ<br>子台 防、<br>2端子台<br>イブ(e-C<br>い(ゴ)                             |  |  |
| 4     | 自局<br>局番0 マ<br>Ver.1<br>総接続台<br>総局数:2 |                                                                                                    | 95°C<br>90°C<br>95°C<br>ショートブレー<br>ショートブレー<br>自動  | <br><br>III<br>「書込( | 直」を全クリア(C) |      |                   | (株出45~95 C 1149階から、<br>(2県44~90°C 1149階から、<br>検出45~95°C 1149階から、<br>ブレーキ設定<br>ブレーキ設定<br>サーマル、ロック、未接続エラ<br>サーマル、ロック、未接続エラ<br>サーマル、ロック、未接続エラ | - | rss())<br>+(ナ)(FCI<br>フ)<br>ジュール<br>フ)<br>子台タイ<br>子台 防<br>ケ端子台<br>(ナ)(a-C |  |  |
|       | 出力                                    | 「読品:(他」を全クリア(R))     「書込値」を全クリア(C)     (************************************                                                                                                    |                                                   |                     |            |      |                   |                                                                                                    |   |                                                                           |  |  |
|       |                                       | ・リモート入出力・リモートレジスタがリフレッシュされているデバイスの値が書き換わる場合があります。<br>・現在の接続先を使用してシーケンサCPUにアクセスします。接続先が問題ないか確認してください。<br>・シーケンサCPUに書き込まれているパラメータを元に処理を行います。<br>・画面上に内容が表示されていない項目に関する情報低、マニュアルを参照してください。<br>実行(2) |                                                   |                     |            |      |                   |                                                                                                    |   |                                                                           |  |  |
| Ľ     |                                       | インボート(1) エクスボート                                                                                                    | (E)                                               |                     |            |      |                   | 閉じる                                                                                                    |   |                                                                           |  |  |

\* Sored data show up in writing value column. Set them Motor A and B individually.

#### 4-5 Parameter setting by ladder programming

- \* Command settings can also be done through ladder programming.
- \* In case parameters are written in ladder, follow the timing as illustrated below:

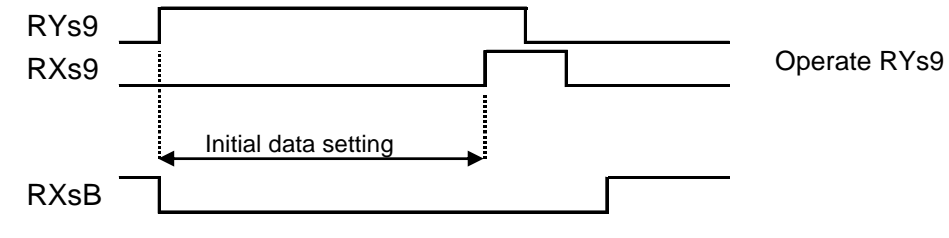

#### <Example>

Set command number, sub command number and setting value and register using MOV command, and they will be written in the PC board.

See Chapter 4-1 for command and sub command.

| 📑 MELSOFTシリーズ GX Works2 D:¥CC-Link資                                                                                                    | 料¥マスタプロ   | フラム¥IB-CO                | ROMA.gxv          | v - [MC:N0 [PR | G]書込 PARA 4 | 3ステップ]    |                  |                           |                                         |              |          |              | - X-    |
|----------------------------------------------------------------------------------------------------|-----------|--------------------------|-------------------|----------------|-------------|-----------|------------------|---------------------------|-----------------------------------------|--------------|----------|--------------|---------|
| ジロジェクト( <u>P</u> ) 編集(E) 検索/置換( <u>E</u> ) 変                                                                                                    | 換/コンパイル(  | ⊆) 表示(⊻)                 | オンライシ             | (四) デバック       | (8) 診断(0)   | ツール(エ) ウ  | ィンドウ( <u>W</u> ) | へルプ( <u>H</u> )           |                                         |              |          |              | _ 8 ×   |
| 🗋 🖻 🖻 🌒 🔹 💽 🛃                                                                                                    | 10 III (1 | <b>11 11 11 11 11 11</b> | <b>19 19 1</b> 00 |                | 副間に         | # 🔍 🖕 🏄   | 上いる              | 🖮 🕅 🐨 🗧                   |                                         |              |          |              |         |
| 🔁 🗉 🗖 🖼 🖼 🚟 🕷 🐨 🐼 🗛                                                                                                    | パラメータ     |                          | •                 |                |             | • 🕒 👳 🗄 🖁 | よおおお             | ₽5   <del>-</del> 9 sF9 😤 | ★11 11 11 11 11 11 11 11 11 11 11 11 11 | *******      | aFs cars | afio Fio 😽 💷 | おお 🖞    |
| ナビゲーション 井×                                                                                                    | 💽 [PRG]   | <u> 1</u> MAIN 552       | ステップ              | デバイス/バッ        | ファメモリー      | 🕢 MC:1    | 10 [PRG]書込       | PARA 🗵                    |                                         |              |          |              | 4 Þ 🗸   |
| プロジェクト                                                                                                    | 0 -       | X0<br>/f                 | X2F               | X21            | SW80.0      |           |                  |                           |                                         | [MC          | ND       | M100         | 3 🏛     |
| <ul> <li></li></ul>                                                                                                    |           |                          |                   |                | SW80.0      | ]         |                  |                           |                                         |              |          | (Y30         | >       |
|                                                                                                    |           |                          |                   |                | SW80.3      |           |                  |                           |                                         |              |          | (\/31        | >       |
| 田・國 デバイスメモリ<br>                                                                                                    | 15 -      | X118                     |                   |                |             |           |                  |                           |                                         | [MOV         | H116     | E6000        | Э       |
|                                                                                                    |           |                          |                   |                |             |           |                  |                           |                                         | [MOV         | HÖ       | E6001        | 3       |
|                                                                                                    |           |                          |                   |                |             |           |                  |                           |                                         | [MOV         | H116     | E6002        | 3       |
|                                                                                                    |           |                          |                   |                |             |           |                  |                           |                                         | [MOV         | HÖ       | E6003        | )       |
| ↓ プロジェクト ↓ ↓ ユーザライブラリ                                                                                                    | 24 -      | ×138                     |                   |                |             |           |                  |                           |                                         | [MOV         | HIO      | D9004        | Э       |
| 挂続先     "     "     "     "     "     "     "     "     "     "     "     "     "     "     "     "     "     "     "     "     "     "     "     "     "     "     "     "     "     "     "     "     "     "     "     "     "     "     "     "     "     "     "     "     "     "     "     "     "     "     "     "     "     "     "     "     "     "     "     "     "     "     "     "     "     "     "     "     "     "     "     "     " |           |                          |                   |                |             |           |                  |                           |                                         | [MOV         | HO       | E6005        | ]       |
|                                                                                                    | 日本語       | 5^                       | いなし               |                |             | Q         | 3UDE             | 自局                        |                                         | 14/43ステッ     | プ        | 上書き          | CAP NUM |
|                                                                                                    |           |                          |                   |                |             |           |                  |                           |                                         | "A 般 🔮 🥏 😨 🖁 | ana → +  | 🖻 📴 💵 🌜      | 13:23   |
|                                                                                                    |           |                          |                   |                |             |           |                  |                           |                                         |              |          |              |         |
|                                                                                                    |           |                          |                   |                |             |           |                  |                           |                                         |              |          |              |         |
|                                                                                                    |           |                          |                   |                |             |           |                  |                           |                                         |              |          |              |         |

\* Switch the power off once all the parameter settings are completed, then switch the power on to validate the settings.

### 5 Operations

#### Check the followings before operation

- Is the MDR properly mounted following the users manual? Is the MDR shaft held stationary with the standard mounting bracket supplied.
- · Are all the connectors properly wired and connected?
- · Is the controller installed properly and used in appropriate environment?
- · Is the capacity of the power supply sufficient?
- \* Use stabilized power supply (24VDC, □12A) so as not to be affected by varied load. Power supply should not react with 20A peak current for 1msec or less for protection.
- ① Complete the wiring before supply 24V DC power to control and motor drive.

Power LED and LED for L RUN SD, RD illuminate once the controller is powered.

2 Start up PLC in Master station. Motor/Output LED illuminates.

\* Motor start signal needs to be entered through ladder program.

- ③ To start up motor, CW RUN or CCW RUN in each station needs to be switch on through ladder program.
- ④ In case the parameters are entered by ladder program, set the data value as described in each items.

2

| ⑤ For setting speed                                  | See Chapter 5-1.        |
|------------------------------------------------------|-------------------------|
| 6 To change the motor turning direction              | See Chapter 5-2         |
| T To change acceleration/deceleration time           | See Chapter 5-3.        |
| ⑧ To change the motor model                          | See Chapter 5-4.        |
| 9 To change the current limit value                  | See Chapter 5-5         |
| ① To change thermal protection settings              | See Chapter 5-6         |
| ${\scriptstyle (\!1\!)}$ To change the type of brake | See Chapter 5-7         |
| ${ m I\!\! D}$ To change the error reset mode        | See Chapter 5-8         |
| 13 To change motor drive mode                        | See Chapter 5-9         |
| (1) To change sensor noise elimination time          | See Chapter 5-10        |
| ${ m (I5)}$ To change the servo lock brake force     | See Chapter 5-11 or 5-1 |
| 16 To change the motor port                          | See Chapter 5-13        |
|                                                      |                         |

#### 5-1 Speed setting

4 different MDR speeds can be set in Speed 1 to 4 as in parameter 0X20.

Choose the speed (rpm) by selecting the speeds used in writing data bit 4 to 7.

Setting value needs to be motor speed (rpm)

| Speed | MDR | Speed ( | m/min) | Speed | MDR Speed (m/min) |      |       |  |
|-------|-----|---------|--------|-------|-------------------|------|-------|--|
| rpm   | 17  | 60      | 210    | rpm   | 17                | 60   | 210   |  |
| 620   | 2.1 | 7.5     | 26.6   | 2,897 | 9.8               | 35.0 | 124.4 |  |
| 723   | 2.5 | 8.7     | 31.0   | 3,000 | 10.2              | 36.2 | 128.8 |  |
| 827   | 2.8 | 10.0    | 35.5   | 3,104 | 10.5              | 37.5 | 133.3 |  |
| 930   | 3.2 | 11.2    | 39.9   | 3,207 | 10.9              | 38.7 | 137.7 |  |
| 1,034 | 3.5 | 12.5    | 44.4   | 3,310 | 11.2              | 40.0 | 142.1 |  |
| 1,137 | 3.9 | 13.7    | 48.8   | 3,414 | 11.6              | 41.2 | 146.6 |  |
| 1,241 | 4.2 | 15.0    | 53.3   | 3,517 | 12.0              | 42.5 | 151.0 |  |
| 1,344 | 4.6 | 16.2    | 57.7   | 3,621 | 12.3              | 43.7 | 155.5 |  |
| 1,448 | 4.9 | 17.5    | 62.2   | 3,724 | 12.7              | 45.0 | 159.9 |  |
| 1,551 | 5.3 | 18.7    | 66.6   | 3,828 | 13.0              | 46.2 | 164.4 |  |
| 1,655 | 5.6 | 20.0    | 71.1   | 3,931 | 13.4              | 47.5 | 168.8 |  |
| 1,758 | 6.0 | 21.2    | 75.5   | 4,035 | 13.7              | 48.7 | 173.3 |  |
| 1,862 | 6.3 | 22.5    | 80.0   | 4,138 | 14.1              | 50.0 | 177.7 |  |
| 1,965 | 6.7 | 23.7    | 84.4   | 4,242 | 14.4              | 51.2 | 182.2 |  |
| 2,069 | 7.0 | 25.0    | 88.8   | 4,345 | 14.8              | 52.5 | 186.6 |  |
| 2,172 | 7.4 | 26.2    | 93.3   | 4,449 | 15.1              | 53.7 | 191.0 |  |
| 2,276 | 7.7 | 27.5    | 97.7   | 4,552 | 15.5              | 55.0 | 195.5 |  |
| 2,379 | 8.1 | 28.7    | 102.2  | 4,656 | 15.8              | 56.2 | 199.9 |  |
| 2,483 | 8.4 | 30.0    | 106.6  | 4,759 | 16.2              | 57.5 | 204.4 |  |
| 2,586 | 8.8 | 31.2    | 111.0  | 4,863 | 16.5              | 58.7 | 208.8 |  |
| 2,690 | 9.1 | 32.5    | 115.5  | 4,967 | 16.9              | 60.0 | 213.3 |  |

Speed setting Command 0x20 (When PM486FE is in use)

Default is set as per the table below:

| MDR<br>Speed (m/min) | Speed 1 | Speed 2 | Speed 3 | Speed 4 |
|----------------------|---------|---------|---------|---------|
| 17                   | 16.9    | 8.4     | 4.2     | 2.1     |
| 60                   | 60.0    | 30.0    | 15.0    | 7.5     |
| 210                  | 213.3   | 106.6   | 53.3    | 26.6    |

Speed should be set in a manner younger the number, faster the speed: speed 1>speed 2>speed 3> speed 4. Wrong setting may cause malfunction.

#### 5-2 Motor direction

Motor direction can be changed by writing data bit 0 or 1 as the table below:

| Direction | bit 1 | bit 0 |
|-----------|-------|-------|
| STOP      | 0     | 0     |
| CW RUN    | 0     | 1     |
| CCW RUN   | 1     | 0     |
| CW RUN    | 1     | 1     |

\* MDR direction is defined by viewing from the cable side. CW = right ward CCW = left ward.

#### 5-3 Acceleration and deceleration

Command No 0x01(CW), 0x02(CCW) is assigned for acceleration and 0x03(CW), 0x04(CCW) is for deceleration.

| Time (s) | Data      | Time (s) | Data      |
|----------|-----------|----------|-----------|
| 0.2      | 0 - 29    | 1.4      | 140 - 149 |
| 0.3      | 30 - 39   | 1.5      | 150 - 159 |
| 0.3      | 40 - 49   | 1.6      | 160 - 169 |
| 0.5      | 50 - 59   | 1.7      | 170 - 179 |
| 0.6      | 60 - 69   | 1.8      | 180 - 189 |
| 0.7      | 70 - 79   | 1.9      | 190 - 199 |
| 0.8      | 80 - 89   | 2.0      | 200 - 209 |
| 0.9      | 90 - 99   | 2.1      | 210 - 219 |
| 1        | 100 - 109 | 2.2      | 220 - 229 |
| 1.1      | 110 - 119 | 2.3      | 230 - 239 |
| 1.2      | 120 - 129 | 2.4      | 240 - 249 |
| 1.3      | 130 - 139 | 2.5      | 250 - 255 |

Set the acceleration/deceleration time (second) used for the speed 1 referring to the table below:

Time or acceleration/deceleration can be selected.

Time setting: Set time is applied to the speed 1. Same time is applied for speed 2, 3 and 4.

Acceleration/deceleration: Set acceleration/deceleration is applied to speed 1. Acceleration/deceleration for speed 2, 3 and 4 is automatically assigned by calculating the value to have same curve depending on speed (rpm) and set time.

OFF setting: OFF setting makes that start and stop in 0.1 second.

- \* Speed setting should be done in a manner the speed 1 fastest: Speed 1>Speed 2>Speed 3>Speed 4 Wrong speed setting may cause malfunction.
- \* Acceleration/deceleration is not reflected unless speed is set.

#### 5-4 Model selection

Set the right MDR model to use with.

FE: PM486FE, PM500FE, PM570FE, PM605FE

FS: PM486FS, PM500FS

FP: PM486FP, PM500FP

Unconnected: If any of the two motors is not used, Unconnected mode should be set. Doing this will avoid the troubles like continued LED flashing or Error signal discharge.

Command No 0x23

| Data | Content  |
|------|----------|
| 0x00 | FE       |
| 0x01 | FS       |
| 0x02 | FP       |
| 0x03 | Unconnec |

Default is set with FE series MDR.

#### 5-5 Current limit (Over current detection value setting

Current limit value can be adjusted between 0.25A and 4.0A.

| Commanu |         |      |         |      |         |  |  |  |
|---------|---------|------|---------|------|---------|--|--|--|
| Data    | Current | Data | Current | Data | Current |  |  |  |
| 0x01    | 0.25A   | 0x07 | 1.75A   | 0x0D | 3.25A   |  |  |  |
| 0x02    | 0.5A    | 0x08 | 2.0A    | 0x0E | 3.5A    |  |  |  |
| 0x03    | 0.75A   | 0x09 | 2.25A   | 0x0F | 3.75A   |  |  |  |
| 0x04    | 1.0A    | 0x0A | 2.5A    | 0x10 | 4.0A    |  |  |  |
| 0x05    | 1.25A   | 0x0B | 2.75A   |      |         |  |  |  |
| 0x06    | 1.5A    | 0x0C | 3.0A    |      |         |  |  |  |

Command No 0x08

\* Default is set to 4.0A

#### 5-6 Thermal error detection/reset

Temperature to detect PC board abnormality and temperature to allow recovery can be set.

| 7 | 6    | 5     | 4 | 3 | 2    | 1     | 0 |
|---|------|-------|---|---|------|-------|---|
|   | Reco | overy | / |   | Dete | ctior | ١ |

Command No 0x09

| Data | Recovery | Detection |
|------|----------|-----------|
| 0    | 40°C     | 45°C      |
| 1    | 45°C     | 50°C      |
| 2    | 50°C     | 55°C      |
| 3    | 55°C     | 60°C      |
| 4    | 60°C     | 65°C      |
| 5    | 65°C     | 70°C      |
| 6    | 70°C     | 75°C      |
| 7    | 75°C     | 80°C      |
| 8    | 3°08     | 85°C      |
| 9    | 85°C     | 90°C      |
| А    | 90°C     | 95°C      |

\* Default is set to 95  $^\circ\!\mathrm{C}$  for detecting abnormality and 90  $^\circ\!\mathrm{C}$  to allow recovery.

#### 5-7 Brake mode selection

Brake mode can be selected while the MDR stops.

- Dynamic brake (short circuit brake): Electric brake is applied with no holding effect.
- Coast: MDR stops only by inertia with no external brake.
- Servo brake: Stops the MDR in the set memorized stop position with holding effect.
- Mechanical brake: Combination of dynamic brake and electro-magnetic brake with strongest holding effect.

Command No 0x0C

| Data | Content          |
|------|------------------|
| 0x00 | Dynamic brake    |
| 0x01 | Coast            |
| 0x02 | Servo lock brake |
| 0×04 | Dynamic and      |
| 0X04 | echanical brake  |

Default is set with dynamic brake.

#### 5-8 Error – Manual/Automatic recovery

In case of MDR unplugged or stall, thermal error, the recovery can be elected from automatic or manual mode. In case of other errors, recovery can only be done manually.

Mode selection can not be done individually.

| Data | Content   |
|------|-----------|
| 0x00 | Automatic |
| 0x07 | Manual    |

Default is set with automatic recovery mode.

#### 5-9 Motor drive mode selection

Motor drive mode can be selected.

| Command No 0x0B |             |  |  |  |  |
|-----------------|-------------|--|--|--|--|
| Data            | Content     |  |  |  |  |
| 0x00            | Square wave |  |  |  |  |

0x10 Com. PWM

Square wave, or

**Complementary PWM** 

Default is set with square wave for driving motor.

#### 5-10 Sensor noise elimination time

Time to eliminate sensor noise (noise cancelling time) can be set between 0 and 255msec.

Command No 0x21

Default value is set to 10.

#### 5-11 Brake force boost for servo lock brake

Brake force for servo lock brake is boosted with hall effect sensor 1 count increment. Boost increment value can be changed. Entering large number makes small number of pulses as maximum. Current can not be higher than 1A.

Command No 0x07 Data entry 0x00~0xC8(0~200)

Default value is set to 0x00

#### 5-12. Servo lock brake upper current limit

Current drawn for the servo lock brake can be set up to 1A maximum.

| Command No 0x0E |         |      |         |      |         |  |  |  |
|-----------------|---------|------|---------|------|---------|--|--|--|
| Data            | Current | Data | Current | Data | Current |  |  |  |
| 0x01            | 0.1A    | 0x05 | 0.5A    | 0x09 | 0.9A    |  |  |  |
| 0x02            | 0.2A    | 0x06 | 0.6A    | 0x0A | 1A      |  |  |  |
| 0x03            | 0.3A    | 0x07 | 0.7A    |      |         |  |  |  |
| 0x04            | 0.4A    | 0x08 | 0.8A    |      |         |  |  |  |

Default is set to 1A.

5-13 Motor port output

Selection is motor or remote output. Bit 2 to 0 is validated only when remote output is selected.

| 7      | 6        | 5 | 4 | 3 | 2 | 1 | 0 |
|--------|----------|---|---|---|---|---|---|
| SW set | Not used |   |   |   | W | V | U |

Command No 0x0A

| bit | Name   | Content            |
|-----|--------|--------------------|
| 7   | SW set | 0:Motor / 1:Remote |
| 2~0 | UVW    | 0:OFF/1:ON         |

Default is set with motor.

Setting is done by ladder programming.

#### 5-14 Motor stall time

Motor stall time is fixed to 1 second.

#### 5-15 LED forcible control

LEDs on STS\_A/STS\_B can forcibly controlled from Master device.

| Prie | Priority order is: 0,1 > 4,5 > PC board error display > 3 > 2 |        |  |  |  |  |  |  |
|------|---------------------------------------------------------------|--------|--|--|--|--|--|--|
|      | Content                                                       | Data 1 |  |  |  |  |  |  |
| 5    | Red LED blinks at 1Hz                                         | 0xA0   |  |  |  |  |  |  |
| 4    | Green LED blinks at 1Hz                                       | 0x90   |  |  |  |  |  |  |
| 3    | Alternative LED blinks at 1Hz                                 | 0x88   |  |  |  |  |  |  |
| 2    | Alternative LED blinks at 7Hz                                 | 0x84   |  |  |  |  |  |  |
| 1    | Green LED illumintaes                                         | 0x82   |  |  |  |  |  |  |
| 0    | Red LED illuminates                                           | 0x81   |  |  |  |  |  |  |

\* Enter "0x80" in case LEDs need to be extinguished. Data 1 values are either to illuminate or to flash LEDs.

### 6. Error

#### 6-1 Error output

If error arises with PC board, "1" appears in the reading data bit 2 (in case of Motor A)

Error detection stops the motor. Accordingly, control needs also be programmed to stop the motor with the error signal, otherwise, motor may start all of sudden when recovered.

#### 6-2 Error classifications

To identify the type of error if happens, set the parameter 0x0F (status output) with Word input of writing data, and type of the current ongoing error is transmitted to the reading data from the PC board:

Reading data (Data1)

| 7   | 6    | 5   | 4    | 3    | 2     | 1     | 0  |
|-----|------|-----|------|------|-------|-------|----|
| FUS | DPWR | MDC | LOCK | TFLT | TFLT2 | RECUR | HV |

|       | Content            |
|-------|--------------------|
| FUS   | Fuse blow          |
| DPWR  | Control power erro |
| MDC   | Motor unplugged    |
| LOCK  | Motor stalled      |
| TFLT  | PCB thermal error  |
| TFLT2 | Motor thermal erro |
| RECUR | Back EMF error     |
| HV    | Low voltage error  |

Relation between error and LED display is summarized in 6-3 LED display.

Actions to reset the error differ according to the error recovery setting mode.

| Manual recovery | Set "1" to bit 3 (Motor A) writing data (Yxxx) or to bit B(Motor B), and the error is |
|-----------------|---------------------------------------------------------------------------------------|
|                 | reset. However, unless the conditions to recover from error is satisfied, error       |
|                 | continues. After "1" is set, set the value back to "0" after the reset.               |
|                 |                                                                                       |

Automatic recovery Applicable for unplugged, thermal and stall error. Automatically recovers if a conditions to recover is satisfied.

- Unplugged error: Plugging MDR to the IB C02 resets the error.

- Thermal error: Cooling down the temperature to the recovery level resets the error.

- Stall error: Entry of 8 motor pulses or more resets the error.

#### 6-3 LED display

| LEDa             | LED behavior  |                 | Contont                                                           |  |
|------------------|---------------|-----------------|-------------------------------------------------------------------|--|
| LEDS             | Green         | Red             | Content                                                           |  |
|                  | Plinko        |                 | Good reception of refrech & polling or polling after              |  |
|                  | Blinks        | -               | entering network.                                                 |  |
| L RUN            |               |                 | 1. Before entering network                                        |  |
| (LED 1)          | Extinguished  | _               | 2. Channle carrier detection NG                                   |  |
|                  | Extinguisticu |                 | 3. Time over                                                      |  |
|                  |               |                 | 4. Hardware reset                                                 |  |
|                  |               |                 | 1. CRC error                                                      |  |
|                  |               |                 | 2. Station switch setting error after reset                       |  |
|                  | -             | Illuminates     | (0 or 65 or over including occupied station)                      |  |
| L ERR            |               |                 | 3. Baud rate switch setting error after reset                     |  |
| (LED2)           |               |                 | (Buad rate switch setting 5 or over)                              |  |
|                  | -             | Extinguished    | 1. Normal communicaiton                                           |  |
|                  |               |                 | 2. Hardware being reset                                           |  |
|                  | -             | Blinks          | Switch setting changed from the setting after reset.              |  |
|                  |               | _               | (flashes for 0.4s)                                                |  |
| SD               | Illuminates   | -               | During and after transmission $+0.41$ msx2(n-1) time n=1 $\sim$ 8 |  |
| (LED4)           | Extinguished  | -               | Hardware being reset                                              |  |
| RD               | Blinks        | -               | Carrier being detected in the channel                             |  |
| (LED3)           | Extinguished  | _               | 1. Channel's carrier detection error                              |  |
| ( - )            | Extinguioriou |                 | 2. Hardware being reset                                           |  |
| Sensor LED       | Blinks        | -               | Sensor input identified                                           |  |
| (LED6, 7)        | Extinguished  | -               | No sensor input                                                   |  |
| Remote/Motor LED | Illuminates   | -               | Motor selected                                                    |  |
| (LED2, 3)        | Extinguished  | -               | Remote selected                                                   |  |
|                  | Extinguished  |                 | Motor stop (without error)                                        |  |
|                  | Blinks (1Hz)  | Extinguished    | Direction (CW)                                                    |  |
|                  |               |                 | 1. Direction (CCW)                                                |  |
|                  | lliuminates   | Extinguished    | 2. Motor port output *                                            |  |
| MOTOR LED        | Extinguished  | Blinks (6Hz)    | Fuse blow error                                                   |  |
| (LED101 · 201)   | Extinguished  | Blinks (1Hz)    | Motor unplugged error                                             |  |
|                  | Illuminates   | Blinks (1Hz)    | Stall error                                                       |  |
|                  | Extinguished  | Illuminates     | Motor pcb thermal error                                           |  |
|                  | Illuminates   | Blinks(1.7scyde | Back EME error                                                    |  |
|                  | munninales    | twice at 6Hz    |                                                                   |  |

\* When motor port is used, motor's green LED illuminates if any of U, V, W is discharged.

## 7. Servo Lock Brake

Torque and current when servo lock brake is validated

| /lax holding torqu | Max. current |
|--------------------|--------------|
| 2.0N•m             | 1(A)         |

\* Holding torque is with PM486 --60

What is the Servo lock brake?...

 $\cdot$  It stops MDR in motion and holds the stop position.

• MDR roller returns to the memorized stop position even if it is externally rotated.

• Suitable for applications in incline/decline line where external force (gravity) may present.

### 8. Dimensions

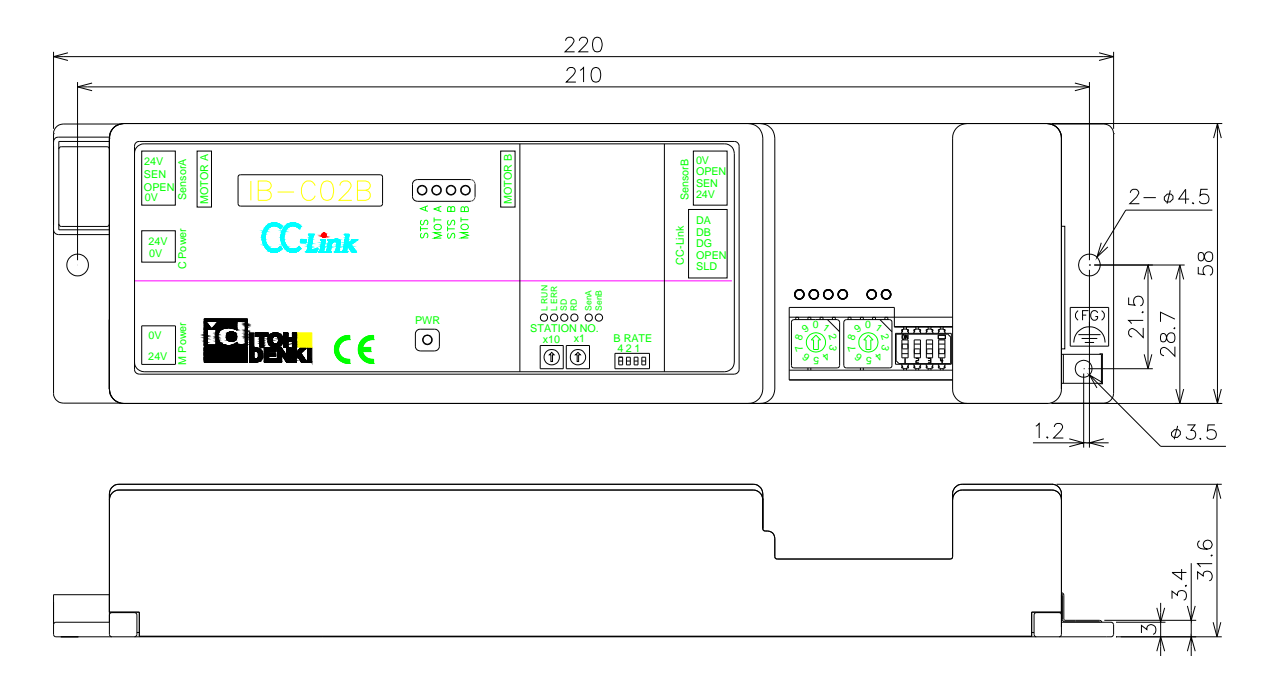

### 9. Specifications

#### 9-1 PC board specifications

|                                                                               | and opeointoutio             | 115                            |   |                 |          |                   |                                |
|-------------------------------------------------------------------------------|------------------------------|--------------------------------|---|-----------------|----------|-------------------|--------------------------------|
| Motor                                                                         | Nominal volta                | 24V DC                         |   | Brake selection |          | action            | Electric (dynamic) brake, or   |
|                                                                               | Static current               | 0.05A                          |   | Diake Selection |          | ection            | Servo lock brake               |
| power                                                                         | Peak current                 | 20A ≦1msec                     |   | Mc<br>conn      | otor     | PCB side          | WAGO231-532/001-000            |
|                                                                               | Starting curre               | 4.0A per motor                 | C |                 | nector   | Viring sid        | WAGO231-302/026-000 ※2         |
| Control                                                                       | Nominal volta                | 24V DC                         |   | Control         |          | PCB side          | WAGO734-162                    |
| power                                                                         | Current                      | 0.05A                          | c | conr            | nector   | Viring sid        | WAGO734-102 ※2                 |
| LED MOT_A/B (Motor status)<br>indication L RUN/L ERR/SD/RD<br>(Communication) | STS A/B (Mo                  | power)                         |   | Se              | nsor     | PCB side          | 37204-1BE0-004 PL              |
|                                                                               | MOT_A/B (Motor or output)    |                                | c | conr            | onnector | Viring sid        | 37104-3122-000 FL ※1,※2        |
|                                                                               | SD/RD                        |                                | С | om.             | PCB side | 35610-5253-B00 PE |                                |
|                                                                               | (Communicat                  | communication)                 |   | Coni            | nector   | Viring sid        | 35505-6000-B0M GF ※2           |
| SEN A/B (Se                                                                   |                              | sor status)                    |   | En              | Ambie    | nt temp.          | 0 to 40°C                      |
| Protections                                                                   | Integral diode against wrong |                                |   | Viro            | Humidity |                   | $\leq$ 90%RH (no condensation) |
|                                                                               | polarity<br>95°C at motor    | $95^{\circ}$ C at motor driver |   | nn              | Atmo     | sphere            | No corrosive gas               |
| rmal protect                                                                  | 105°C at motor               |                                |   | len             | Vibr     | ation             | ≦0.5G                          |

%1 Suggested cable for the sensor connector: 0.14 to 0.3mm² (AWG26 ${\sim}24)$ 

Consult us if other cable is to be used.

2. Connector for power side is optional.

#### 9-2 CC-Link specifications

| Version             | CC-Link Ver 1.10                                                                     |
|---------------------|--------------------------------------------------------------------------------------|
| No of occupied sta  | 1 station occupied                                                                   |
| Communication s     | 10M/5M/2.5M/625K/156K (switch selection)                                             |
| Communication st    | Broadcasting polling system                                                          |
| Synchronization     | Frame synchronization system                                                         |
| Encoding method     | NRZI                                                                                 |
| Transmission path   | Bus format (EIA RS485 comformance)                                                   |
| Transmission forn   | HDLC conformance                                                                     |
| Error control syste | CRC(X 16+X12+X6+1)                                                                   |
|                     | $(1\times a)+(2\times b)+(3\times c)+(4\times d) \leq 64$ stations                   |
|                     | a) link points for device occupying 1 station, b) link points for device occupying 2 |
|                     | stations, c) link points for device occupying 3 stations, d) link points for device  |
| Max number of       | occupying 4 stations                                                                 |
| units connected     |                                                                                      |
|                     | $16 \times A + 54 \times B + 88 \times C \leq 2304$                                  |
|                     | A: Remotel/O station · · · · · · · · · · · · · · · · · · ·                           |
|                     | B: Remote device station · · · · · · · · · · · 42 units maximum                      |
| No of slave station | 1 to 64                                                                              |
| Connection cable    | CC-Link compatible cable (shielded 3 core twisted pair cable)                        |

#### Maximum communication distance

| Speed            | 156Kbps                   | 625Kbps | 2.5Mbps | 5.0,M | 10Mbps |
|------------------|---------------------------|---------|---------|-------|--------|
| Interstation cat |                           |         | ≧ 0.2m  |       |        |
| Max cable exte   | 1200m 900m 400m 160m 100m |         |         |       |        |
| Terminal resist  | 110Ω(between DA and DB)   |         |         |       |        |

# 10. Troubleshooting

#### 10-1 Motor error

Check the followings first without removing the cover or modifying.

| Power | <ul> <li>Does Power LED (green) illuminate?</li> <li>Does L RUN, SD, RD LED (green) illuminate?</li> <li>Doesn't L ERR LED (red) illuminate?</li> <li>Is 24VDC properly supplied for power supply.</li> <li>Is the wiring (24V and 0V) to CN1 correct?</li> <li>Is 24VDC cable correctly wired to the connector.</li> </ul>                                                 |
|-------|----------------------------------------------------------------------------------------------------|
| Error | <ul> <li>Doesn't MOTOR LED (red) illuminate or blink?</li> <li>⇒See Chapter -2 to reset the error.</li> </ul>                                                                                                    |
| MDR   | <ul> <li>Is mounting bracket properly fixed to hold MDR stationary?</li> <li>Doesn't MDR endhousing contact inner face of conveyor frame?</li> <li>Is the MDR motor connector properly inserted to the controller?</li> <li>Isn't the belt tension too strong or isn't number of slave rollers too much, in case MDR slaves free rollers via transmission belts?</li> </ul> |

| (Sympton 2) Speed can't be varied, or does not reach to the expected speed |                                                                                                    |  |
|----------------------------------------------------------------------------|----------------------------------------------------------------------------------------------------|--|
| MDR                                                                        | <ul> <li>How much is MDR's nominal speed ?</li> <li>⇒You can't get the speed faster than nominal speed.</li> </ul> |  |
| Power                                                                      | <ul> <li>Is 24VDC properly supplied form power supply?</li> </ul>                                                  |  |
| Ladder                                                                     | Is the speed setting correct in the ladder program?                                                                |  |

| (Sympton 3) MDR can't be revsersed. |                                                       |  |
|-------------------------------------|-------------------------------------------------------|--|
| Laddor                              | Is the station number correct? ?                      |  |
| Ladder                              | <ul> <li>Is the link input number correct?</li> </ul> |  |

| (Sympton 4)  | Error arises too often                                                                                                    |
|--------------|----------------------------------------------------------------------------------------------------|
| MOTOR<br>LED | <ul> <li>Doesn't red LED iilluminate or blink?</li> <li>⇒If yes, one of those erros exists; thermal error, stall error, unplugged error, power shortage error, or back EMF error.</li> <li>See chapter <u>6-2 to reset the error.</u></li> <li>Is the capacity of power supply sufficient?</li> <li>⇒See chapter 2.</li> </ul> |
| L ERR<br>LED | <ul> <li>Wasn't baud rate setting (SW 1) or station setting (SW 2, SSW 3) done after the power is switch on?</li> <li>⇒Switch off the power first, then switch the power on.</li> <li>Does the set baud rate or station stay within the specifid range?</li> </ul>                                                             |
| Environment  | <ul> <li>Does the ambient temperature stay within the specified range?</li> <li>Is the controller's back plate affixed to the metallic face ensuring heat dissipation?</li> <li>Isn't the MDR stalled in case mechanical stopper is used in the conveyor line?</li> </ul>                                                      |
| MDR          | <ul> <li>Doesn't MDR contact inner face of conveyor frame?</li> <li>Is MDR motor connector properly inserted to the controller?</li> <li>Isn't MDR cable injured nor damaged?</li> </ul>                                                                                                    |

| Messages                                                                                                    | Solutions                                                                                                    |
|----------------------------------------------------------------------------------------------------|----------------------------------------------------------------------------------------------------|
| Parameter written the sequencer does not match<br>the current structure.<br>Match the parameter and the structure.                                                    | Check whether CC-Link communication is established.<br>Update CPU data.                                                          |
| Executed process "Parameter writing A" but got no response from the salve station.                                                                                    | Check whether the PC board in the set station is<br>actually connected.<br>Check whether the communication in the set station is |
| CC Link parameter is the connected sequencer<br>CPU does not have Refresh device setting.<br>Write CC-Link parameter where refresh device is<br>set, then re-execute. | Follow Network parameter => CC Link chart setting,<br>then check whether the mode setting is in "Remote net<br>Ver 1 mode"       |